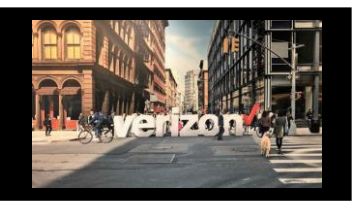

#### Fiber to the Internet (FTTI) Add Address Job Aid

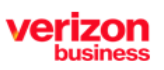

Enables carriers to deliver superior fiber optic Internet connectivity all the way to the businesses they serve

# **Getting Started**

From the Shop menu, click "Service Availability"

| =  |                      |
|----|----------------------|
| ð  |                      |
| ~  | Shop                 |
| L8 | Direct to Order      |
|    | Service Availability |
|    |                      |

# **Availability Configuration**

- 1. Select Product Name: Broadband Services
- 2. Select Product Offering : Fiber to the Internet
- 3. Choose Company Name from the drop down
- 4. Modify Group Name if needed, (minimum of 4 characters maximum of 12)

| Availability Configuration |   |                              |     |               |   |              |
|----------------------------|---|------------------------------|-----|---------------|---|--------------|
| Product Name*              |   | Product Offering*            |     | Company*      |   |              |
| Broadband Services         |   | Fiber to the Internet (FTTI) | 2 🗸 | ABC Telephone | 3 | $\checkmark$ |
| Group Name*                |   |                              |     | -             |   |              |
| FTT103112203               | 4 |                              |     |               |   |              |
|                            |   |                              |     |               |   |              |

- 1. Enter Location
- 2. Enter Sublocation Information: Structure, Elevation, Unit (If needed)
- 3. Click **Save** (optional)
- Click Availability

| <br>Uploa | 1          |              |         | 2 Delete Cop                                         | ) (+)<br>by Add |
|-----------|------------|--------------|---------|------------------------------------------------------|-----------------|
| No.       | Locatio    | un"          |         | Sub-Location Information(Structure, Elevation, Unit) |                 |
| 1         | <b>⊘</b> 3 | 93 AMAR ST X | $\odot$ |                                                      | +               |
|           |            | 3<br>Save    | Avail   | ability                                              |                 |

4. Click the outer box, then click Add Address. You will be redirected to the Local Service Interface (LSI)

| ⊥<br>Downloa | ıd                            |                                                  |                | availabil                    | C <sup>4</sup><br>itv.buttonTitles.refresh | Add Address Edit Gr | oup Delete | L <sup>in</sup><br>Submit |
|--------------|-------------------------------|--------------------------------------------------|----------------|------------------------------|--------------------------------------------|---------------------|------------|---------------------------|
|              | Request ID 1 Location 1       | Sub-Location Information $\uparrow_{\downarrow}$ | FTTI Available | Existing Service at Location | Max Speed                                  | Status 🕕            | Expires 1  |                           |
|              | FTT103112203-001 393 AMAR ST, | NA                                               | Yes            | Yes                          | 2 Gbps / 2 Gbps                            | Open                | 01/29/2024 |                           |

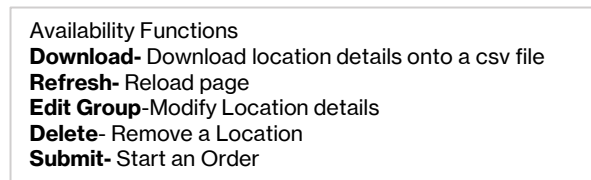

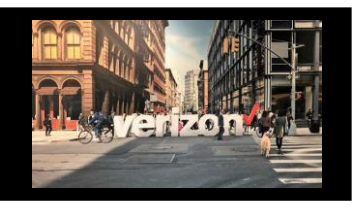

#### Fiber to the Internet (FTTI) **Add Address Job Aid**

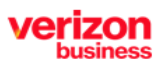

Enables carriers to deliver superior fiber optic Internet connectivity all the way to the businesses they serve

# **Add Address**

- 1. Input all applicable info and submit the Add Address Order
- Enter the PON and click search to track the status 2.

|                       | itemet      |                             | Place your Order +      | Address validation + | Customer CSRs + 🚮                 |
|-----------------------|-------------|-----------------------------|-------------------------|----------------------|-----------------------------------|
| Initiator Information |             |                             |                         |                      |                                   |
|                       | Order       | Address Build               |                         | PON                  |                                   |
|                       | CCNA        |                             | Clec Initiator          | Name                 |                                   |
| Clec Initiator Phon   | e Number    | 8881231234                  | Clec Initiator Email Ad | idress               |                                   |
| End User Information  |             |                             |                         |                      |                                   |
| End U                 | Jser Name   |                             | End User Phone No       | umber                |                                   |
| Onsite Cont           | tact Name   |                             | Onsite Contact Phone Nu | umber                |                                   |
| Hous                  | e Number    |                             |                         |                      |                                   |
| Street Directio       | onal Prefix | Select Street Directional 💙 | Street                  | Name                 |                                   |
| Street Directio       | onal Suffix | Select Street Directional 💙 | Thoroug                 | ghfare               |                                   |
|                       | Unit Type   | Select Unit 🗸               | Unit                    | Value                |                                   |
| Eleva                 | ation Type  | Select Elevation            | Elevation               | Value                |                                   |
| Struc                 | cture Type  | Select Structure 🗸          | Structure               | Value                |                                   |
|                       | City        |                             |                         | State Select State   | ~                                 |
|                       | Zip Code    |                             |                         |                      |                                   |
| Remarks Information   |             |                             |                         |                      |                                   |
|                       | Remarks     |                             |                         |                      |                                   |
|                       |             |                             |                         |                      |                                   |
|                       |             | Submit Order                |                         |                      |                                   |
|                       |             |                             |                         |                      |                                   |
|                       |             |                             |                         |                      |                                   |
|                       |             |                             |                         |                      |                                   |
| the Internet          |             | P                           | lace your Order +       | Address validation   | <ul> <li>Customer CSRs</li> </ul> |
| Te ferre at less      |             |                             | , í                     |                      | j.                                |
| mormation             |             |                             |                         |                      |                                   |
|                       | POI         | N                           | 2 Sear                  | rch Q                |                                   |
|                       |             |                             |                         |                      |                                   |
|                       |             |                             |                         |                      |                                   |